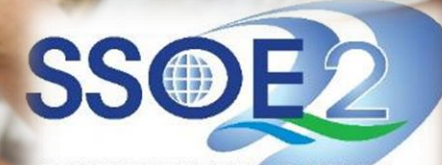

SUPPORTING EVERY LEARNING MOMENT

# Onboarding Guide for Student iCON v1.1 | 26 February 2021

Use your web browser\*(e.g., Chrome, Safari) to access Student iCON at: <u>https://workspace.google.com/dashboard</u>

You can also access the link from the school website. See under Our Resources  $\rightarrow$  For students

 Enter your Student iCON email address (also known as MIMS ID). Click Next.

You will be directed to the <u>Microsoft sign in</u> page to authenticate your credential.

> Enter your **Student iCON** email address (MIMS ID) again and click Next.

Enter your <u>MIMS password</u> and click Sign in.

If you encounter issues during login, please refer to Annex A for troubleshooting instructions.

\*Note that mobile apps such as Gmail app and Apple Mail app are not supported in the pilot phase.

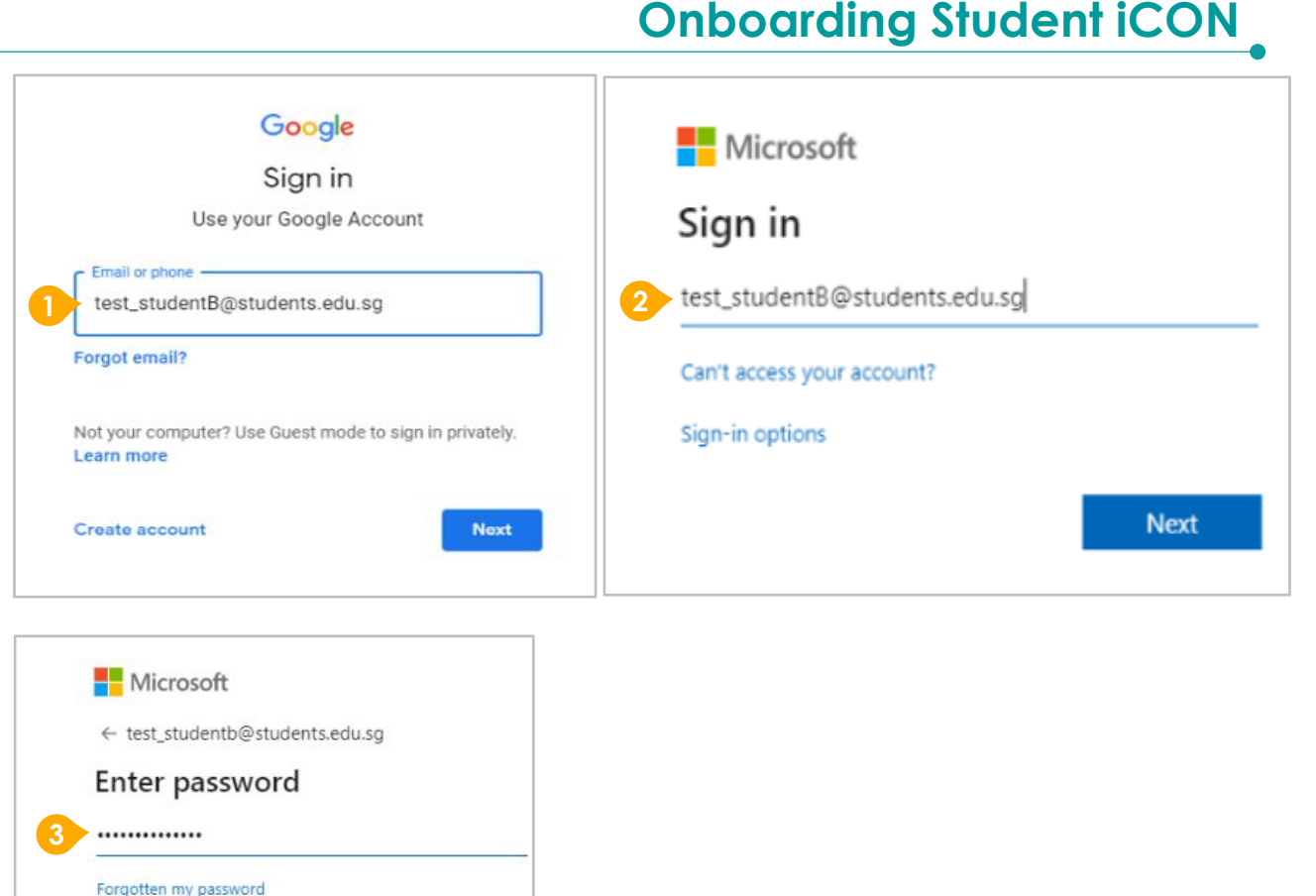

para tracta

Sign in

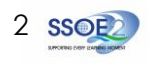

If you have reset your MIMS password before, please continue to step 4. If you have not reset your password, please proceed to step 5.

4

You will be promoted to input your **current password** in the first field followed by your **new password in the second and third field**.

Click **Sign in** to proceed.

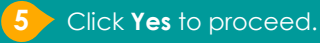

To acknowledge the message, click **Accept**. Take note of the terms and conditions in the use of this email account.

You will be directed to Google Workspace Dashboard page. To ensure that the onboarding is complete, refer to page 4

• Page 4: Primary 1 to 3

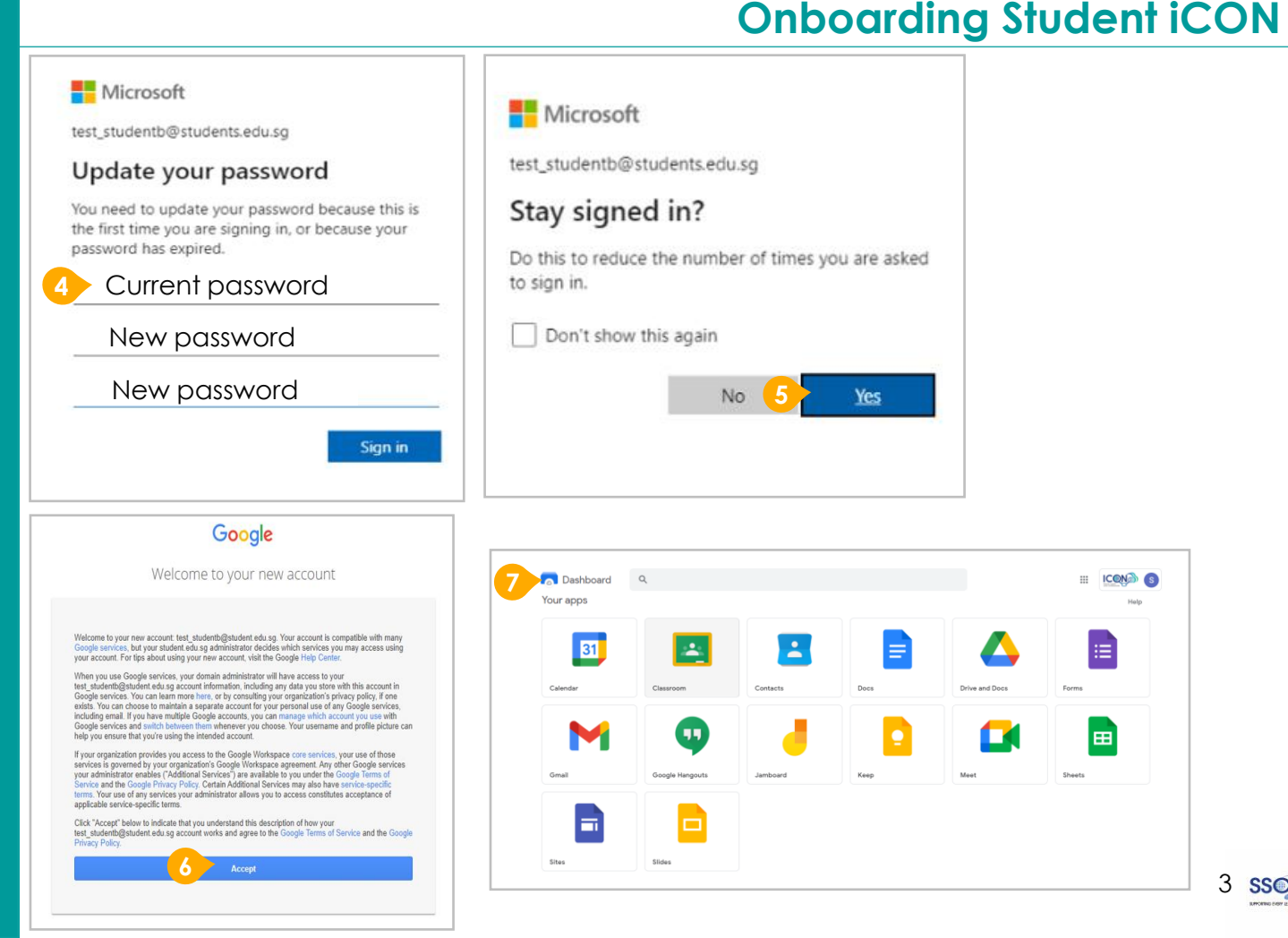

Students in Primary 1 to 3 should see these apps on the dashboard\*.

> Note: Certain apps such as Gmail and Google Currents are not available to the students.

If you have apps shown on this slide that are missing from your account, please report it to your form teacher. Your teacher will log a case with SSOE 2 Service Desk.

\* The Google Workspace Dashboard Page shown on the right is correct as of 19 February 2021. The apps shown may vary from time to time by Google.

| Calendar | Classroom | Contacts | Docs | Drive and Docs | Forms |
|----------|-----------|----------|------|----------------|-------|
| ••       |           |          |      |                |       |

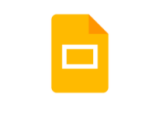

Slides

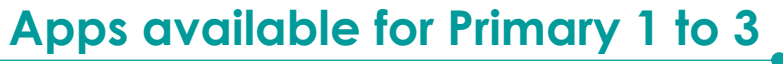

Possible issues you may encounter when onboarding to Student iCON.

For issues A to C, please report it to your form teacher / subject teacher who will log a case with SSOE Service Desk:

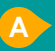

When you use a web browser to visit a Google app on your dashboard and see this error message.

(Note: Certain apps are disabled. For example, Gmail app is disabled for primary 1 to 3).

The email address you have provided for the Google or Microsoft Sign In page cannot be found.

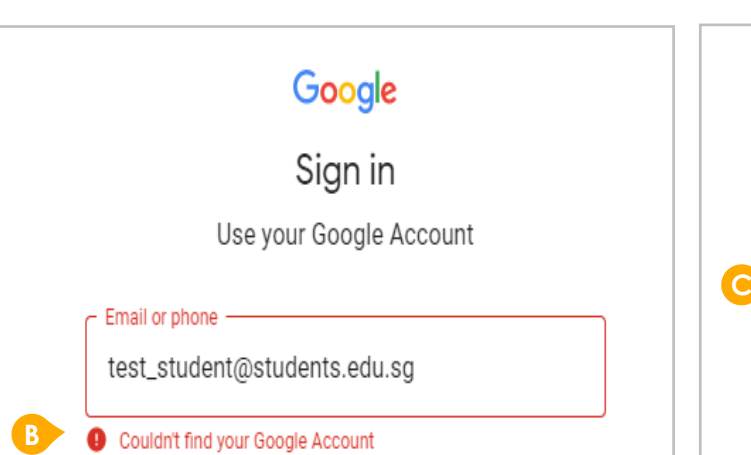

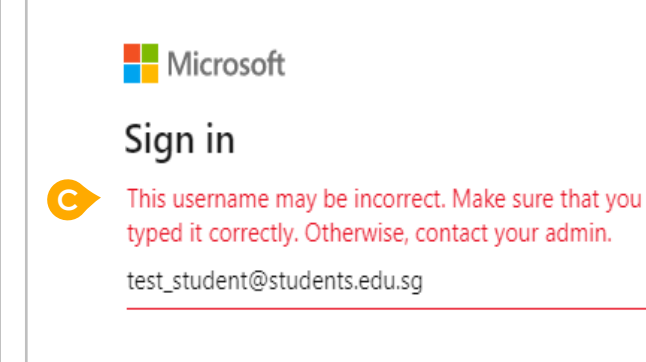

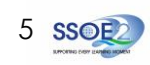

## ANNEX A1 – Troubleshooting instructions for potential onboarding issues

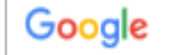

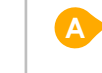

We are sorry, but you do not have access to Gmail. Please contact your Organization Administrator for access.

#### Possible issues you may encounter when onboarding to Student iCON.

For issue D, E or other MIMS password-related issues, e.g. forgotten password or inactive account, please inform your school by sending an email to admin\_clementi\_ps@moe.edu.sg to reset your password.

The password you have provided is incorrect.

Your account has been locked out due to keying in the incorrect password too many times.

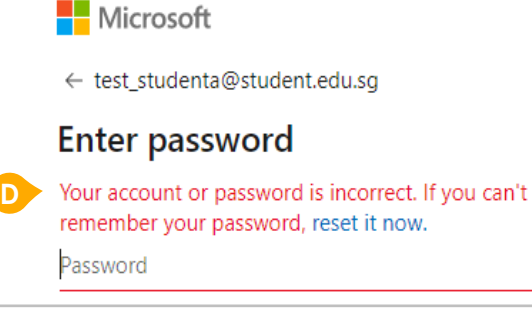

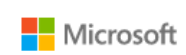

← test\_student@students.edu.sg

#### Enter password

Your account has been temporarily locked to prevent unauthorised use. Try again later, and if you still have trouble, contact your admin.

Password

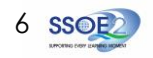

### **BBC Touch-typing**

We would like you to encourage your child/ward to access the following website and practice Touchtyping skills at their own time.

### URL: https://www.bbc.co.uk/bitesize/articles/z3c6tfr#zn9s3qt

This will help to build up their digital literacy and technological skills starting from Primary 1, and aid them to be able to type in their own MIMS ID / SLS ID and passwords to access various educational tools used such as SLS.

We hope to be able to partner with you in their ICT journey at Clementi Primary School.

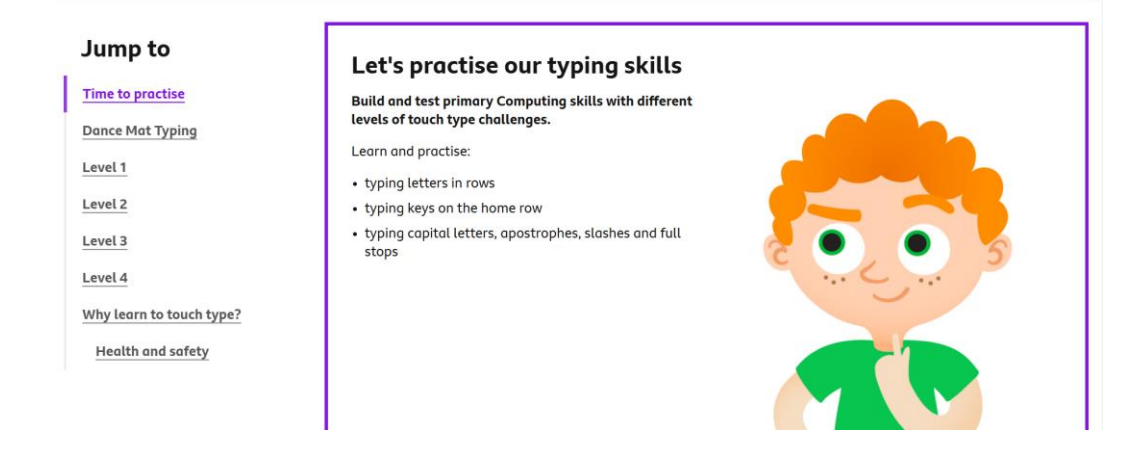

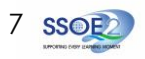